## Att bestämma standardskrivare

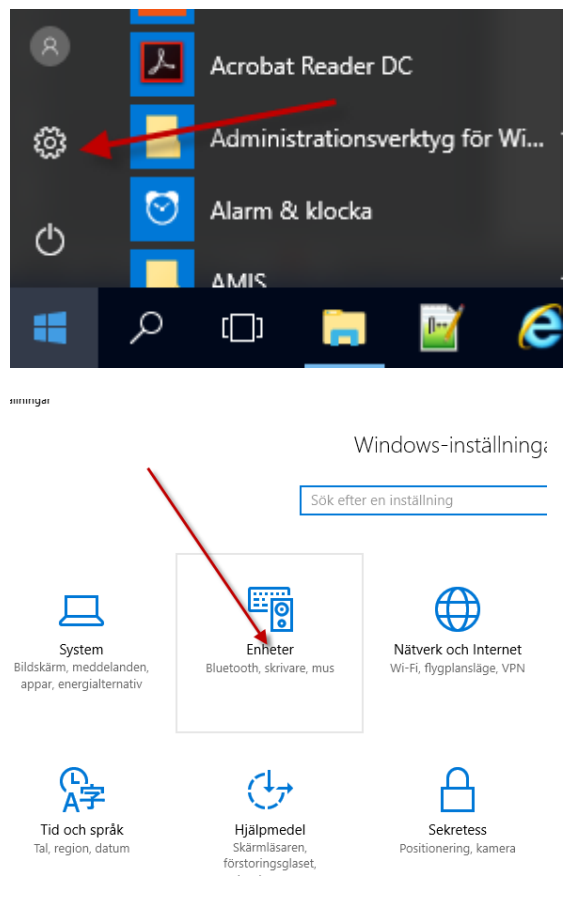

## Rulla ned på sidan tills du hittar

| Ladda ned via anslutningar med datapriser                                                                                                    |
|----------------------------------------------------------------------------------------------------|
| Om du vill undvika extra avgifter inaktiverar du detta så att<br>enhetsprogramvara (drivrutiner, info och appar) för nya enheter<br>inte laddas ned när du är ansluten via Internetanslutningar med<br>datapriser. |
| Relaterade inställningar                                                                                                    |
| Enheter och skrivare                                                                                                    |
| Enhetshanteraren                                                                                                    |

Högerklicka på den skrivare du vill ha som standard, och välj "Ange som standard"

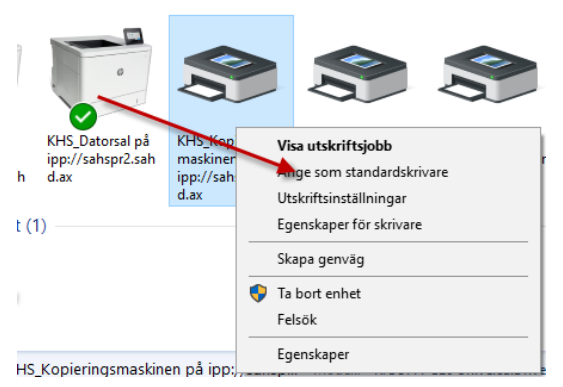

Den skrivare som är markerad med grön plopp, är den som är aktuell standardskrivare.